# Container (inventory) search, edit, transfer, dispose

#### Overview

This quick guide will show you how to search the internal inventory and make changes by transferring, editing, or disposing of items. All container operations start with Container Search.

- **1. Container Search**
- 2. View/Edit container information
- 3. Container operations transfer location and owner
- 4. Container operations disposal

#### Steps

## **1. Container Search**

- A. Click Container Search.
- B. Select a search option and perform search:
  - a. **Quick Search:** searches all container fields including name, CAS number, biological descriptors, barcode, and supplier.
  - b. **Advanced Search:** returns items that match all of the criteria specified
    - General Contains Phrase this is an exact search of the typed phrase (If multiple words are entered, those words must appear together exactly as entered, unless you use a wildcard \*).
    - Owner type in the owner's first or last name and click to select.
  - Location click Q to choose a location. You can add multiple rooms to search -see tip on next page.
  - c. **Import:** import a list of barcodes in a .csv file to search (maximum 20,000 barcodes).
  - d. **Paste:** type or paste a list of barcodes to search (maximum 9,999 barcodes).
  - e. Scan: scan barcodes to search.

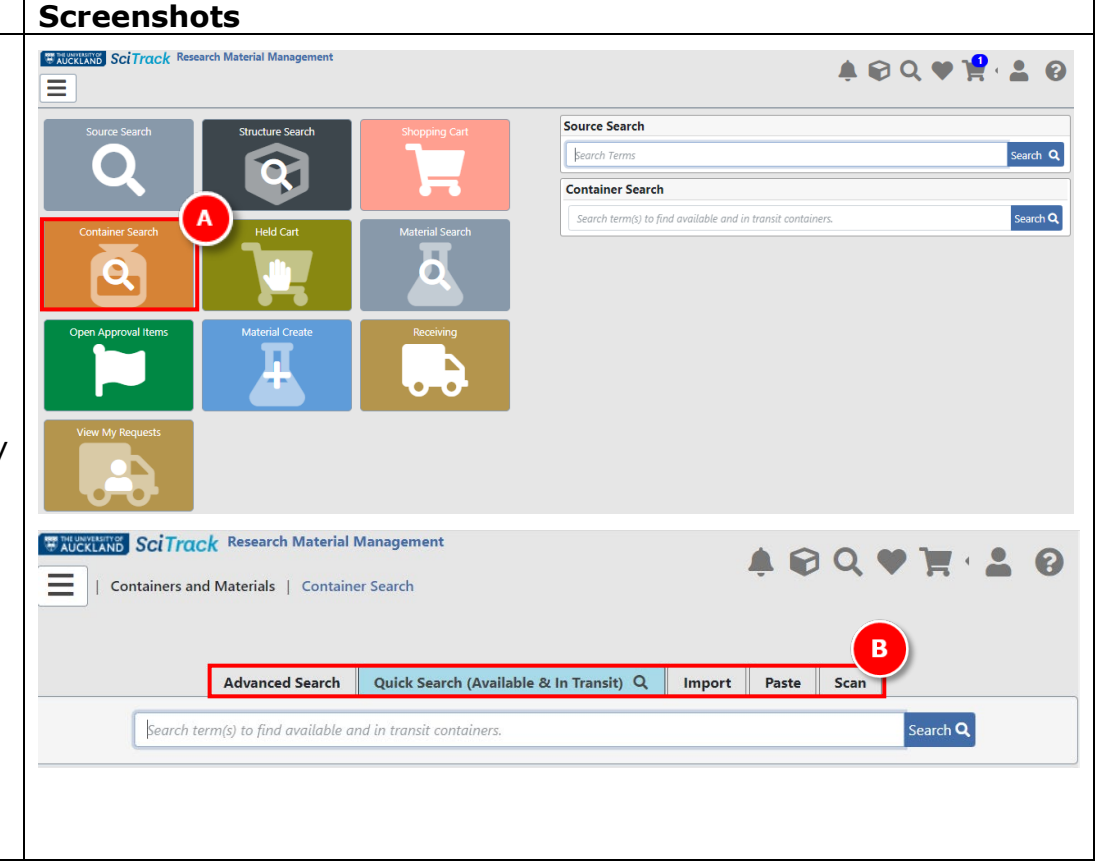

UNIVERSITY OF AUCKLAND Waipapa Taumata Rau SciTrack

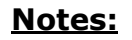

- > Starting a new search will clear previous search results.
- Maximum of 50,000 results are returned.
- Search results will only display items based on your site selection. You can further filter to your preferred Labs and Storerooms by selecting the checkbox (See Quick Guides "2. Configure Preferences").
- > Materials sent from Material Search will be selected to be searched unless a New Search is selected.

Disposed items will not appear in the search results unless a 'disposed' status is specified in an Advanced Search.

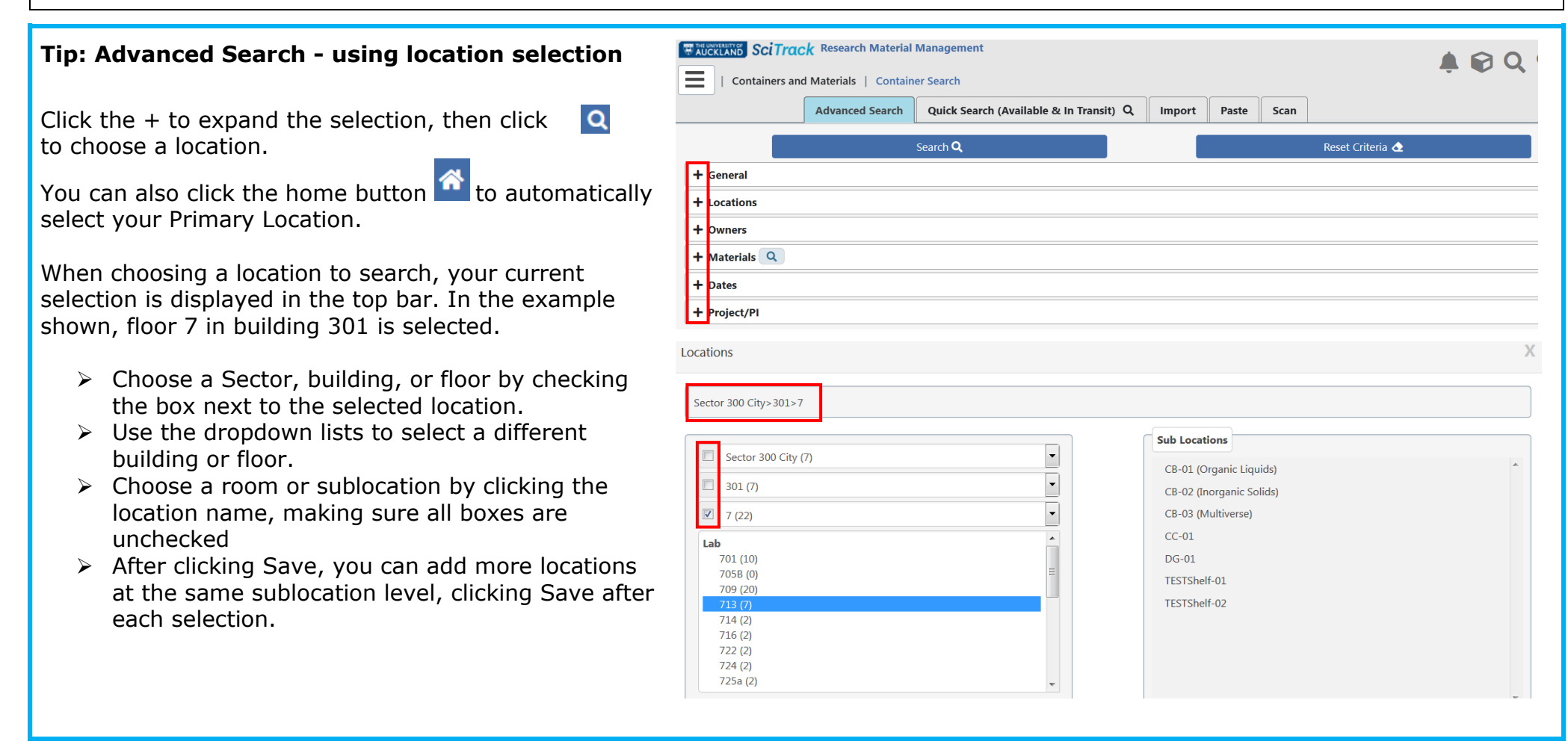

SciTrack

UNIVERSITY OF AUCKLAND Waipapa Taumata Rau

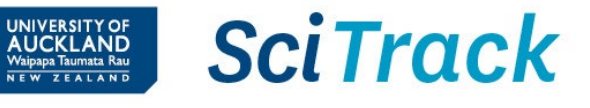

## 2. View/edit container information

#### A. Navigate

- Scroll to the right to see more container fields
- If more than 200 results are found, navigate to another page to see further results.
- Export results to Excel

#### B. Sort

- Clear the sort by clicking 후 💼 in the Navigation bar.

## C. Action

• Click 🕼 to edit a container.

(to change the owner or location, refer to **Step 3** below)

- Click de to replicate a container.
- Click I v to edit container amount.
- Click for more item details.
- Some items have a warning flag
  Click this to view hazard information and Codes of Practice for the material.

| U R                              |                                             |       | SciTr         | ack R    | esearch Material I        | Vanagement     |                           |           |            |          |                      | <b>* ^</b>      |                     |
|----------------------------------|---------------------------------------------|-------|---------------|----------|---------------------------|----------------|---------------------------|-----------|------------|----------|----------------------|-----------------|---------------------|
| =                                | Containers and Materials   Container Search |       |               |          |                           |                |                           |           |            |          |                      |                 |                     |
| □All Containers (203) Operations |                                             |       |               |          |                           |                |                           |           |            |          |                      |                 |                     |
| ele                              | cted                                        | Conta | iners (       | ) / 2000 |                           |                |                           |           |            |          |                      |                 |                     |
|                                  |                                             |       | C             | A        | dvanced Search Quick Sear |                | Available & In Transit) Q | Import    | Paste      | Scan     |                      |                 | B                   |
|                                  | Actio                                       | 'n    |               |          | Bar Code 👻                | Status 👻       | Current Amt 🝷 Current     | Amt Units | Site Ac    | quired 👻 | Owner 👻              | Common Name 🝷   | Location ~          |
| ] [                              | <b>Z</b> (                                  | ðð    | <u> 1</u> 2 - | •        | UOAM00003                 | 8209 AVAILABLE | 5 KG                      |           | 15/05/2016 |          | Donaldson, Paul J.   | Sodium chloride | Sector 500 Grafton  |
|                                  | 2                                           | 90    | <u> 1</u> 2 - | ••• •    | UOAM00003                 | 8200 AVAILABLE | 1 KG                      |           | 3/0        | 5/2016   | Vlajkovic, Srdjan M. | Sodium chloride | Sector 500 Grafton  |
| ]                                | 2                                           | 9e    | <u> 1</u> 2 - | •        | UOAM00002                 | 5866 AVAILABLE | 500 G                     |           | 15/0       | 5/2016   | Harrison, Jeff       | Sodium chloride | Sector 500 Grafton  |
|                                  | <b>B</b>                                    | 90    | <u> 1</u> 2 - | ••• •    | UOAM000029                | 9281 AVAILABLE | 500 G                     |           | 29/0       | 4/2016   | Green, Colin R.      | Sodium chloride | Sector 500 Grafton  |
| - (                              | 2                                           | 90    | <u> 1</u> 2 - | ••• •    | UOAM000024                | 4173 AVAILABLE | 1 KG                      |           | 5/0        | 5/2016   | Connor, Bronwen J.   | Sodium chloride | Sector 500 Grafton  |
|                                  | 2                                           | 90    | <u> 1</u> 2 - | ••• •    | UOAM00003                 | 8057 AVAILABLE | 5 KG                      |           | 5/0        | 5/2016   | Mountjoy, Kathy G.   | Sodium chloride | Sector 500 Grafton  |
| ) [                              | 2                                           | 90    | <u> 1</u> 2 - | ••• •    | UOAM00002                 | 3603 AVAILABLE | 1 KG                      |           | 15/0       | 5/2016   | Reddy, Shiva         | Sodium chloride | Sector 500 Grafton  |
|                                  | 2                                           | 90    | <u> 1</u> 2 - | ••• •    | UOAM00003                 | 9790 AVAILABLE | 1 KG                      |           | 6/0        | 5/2016   | Sheppard, Allan M.   | Sodium chloride | Sector 500 Gr       |
| ]                                | 2                                           | 90    | <u> 1</u> 0 - | ••• •    | UOAM00002                 | 7085 AVAILABLE | 1 KG                      |           | 6/0        | 5/2016   | Wild, Martin         | Sodium chloride | Sector 500 Grafton  |
|                                  | 2                                           | 90    | <u>4</u> 6 -  | ••• •    | UOAM00001                 | 6390 AVAILABLE | 500 G                     |           | 6/0        | 3/2016   | Rewcastle, Gordon W. | Sodium chloride | Sector 500 Graftor  |
| ]                                | 2                                           | 90    | <u> - 10</u>  | ••• •    | UOAM00002                 | 7087 AVAILABLE | 1 KG                      |           | 6/0        | 5/2016   | Wild, Martin         | Sodium che 🕇 🔍  | 🗢 🔟 📥 e 🔺 🛛 Graftor |

## Tip: View Safety Data Sheet (SDS)

There is a SDS available for most chemicals in SciTrack, provided by Sigma Aldrich. Find it by clicking in the Action column (C), then select **View SDS**.

## Tip: Warning flags 🔺

Warning flags come up when an item is associated to a hazardous list, or if it is marked as expired. Restricted or dangerous items will have a COP (Code of Practice) to refer to. However, most items will state "No COP is available for the selected Material", and this will most likely be because the item is expired.

# SciTrack Quick Guide - Container Search and Operations (Version 3.0)

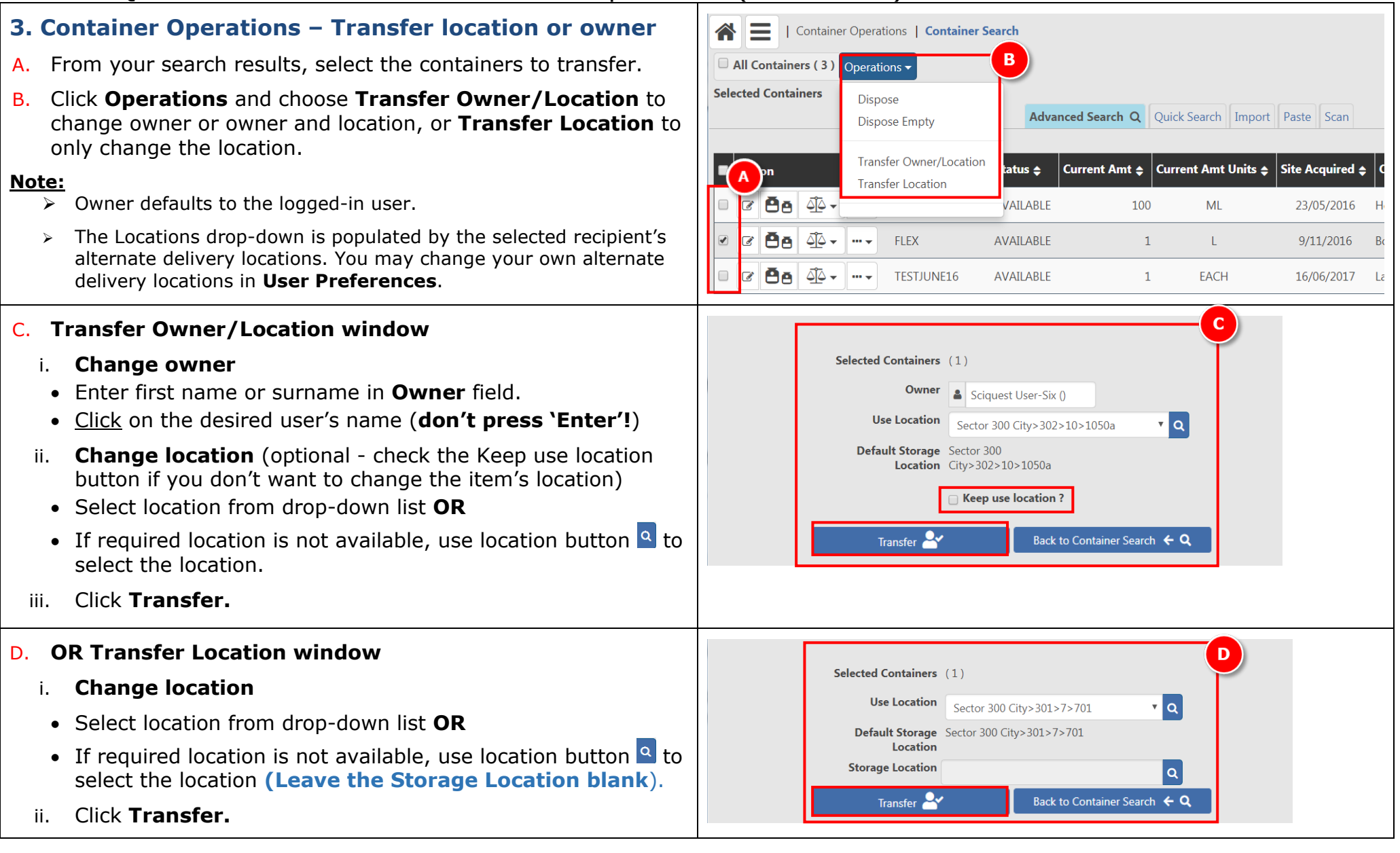

SciTrack

UNIVERSITY OF AUCKLAND Waipapa Taumata Rau

# SciTrack Quick Guide - Container Search and Operations (Version 3.0)

# 4. Container Operations – Dispose

- A. From your search results, select the containers to dispose.
- B. Click Operations.
- C. Select:
  - a. Dispose OR
  - b. Dispose Empty
- D. Click Save.

## Note:

- Dispose implies that the material was disposed of by an external contractor or by destroying the material rather than using it up.
- > **Dispose Empty** means that the contents have been used up.
- **Important:** When disposing of MPI-restricted biologicals, it is important to record the method of disposal in SciTrack. This is done by editing the container before disposing.
  - 1) Follow Step 2 above to edit the container  $\ensuremath{\mathbb{C}}$
  - 2) Choose the appropriate disposal method listed under **Disposal Code**.
  - 3) Click Save

Alternatively, you can select multiple containers from the container search, click Operations dropdown and choose "Set Storage Code".

4) Then complete Step 4 above to dispose of the container.

Original Amt 1.00 WAUCKLAND SciTrack Research Material Management Purity Maximum of 250 character Containers and Materials | Container Search Disposal Code All Containers (203) Operations Lot # Selected Containers 0 / 20 Destroyed - Autoclaved Dispose Destroyed - Chemical Disinfection Dispose Empty earch Product Inform ation Export of Biologicals Set Expiration Date Action Transfer of Biologicals Set Storage Code Transfer of Chemicals 

General

Bar Code \*

Label

Current Amt

When disposing cell lines that are thawed for use or culture, this additional step is not required, and the items should be "disposed empty".

Save 🖥 🗎

VIAL

VIAI

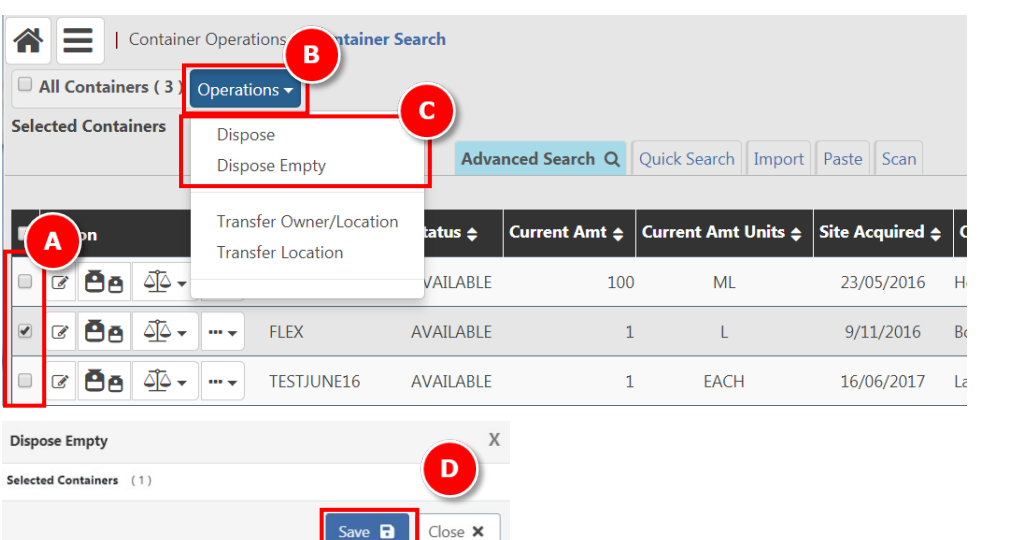

AVAILABLE

PSQ000000027

DH5alpha-pCDNA3.1+ control

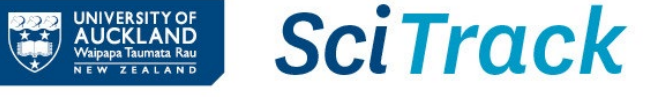